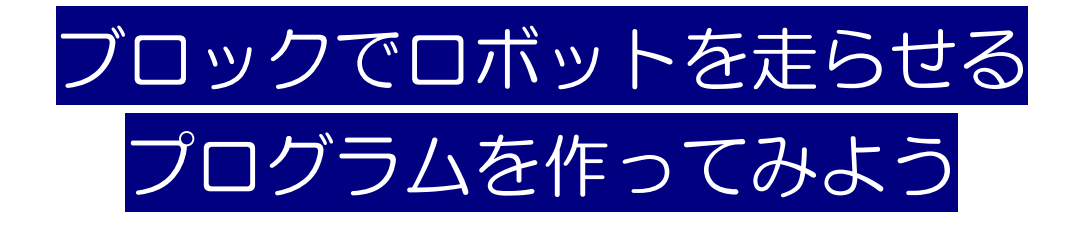

1. 目的

プログラミングと耳にすると、言語を覚えてパソコンのキーボードをカチャカチャと・・・ そんなイメージから離れて、プログラムの基本的な処理や構造を並べて触れて動かして感じてもらおうというワークショップです。

#### 2. 実施内容の概要

【概要】

本ワークショップでは、ブロック型言語を採用した タンジブルなプログラミングツール:P-CUBEを使 用して、移動ロボットのライントレースプログラムの 作成に挑戦します。ライントレースプログラムを上手 く作成すると、ロボットに搭載された左右2個の赤外 線センサからの情報(白/黒)に応じて移動方向を調 整しながらコース上の線に沿うように動かすことが できます. ライントレースプログラムを完成させるま での過程でいくつかの単純なプログラムを作りなが ら, プログラムの基本である「順次」「繰り返し」「条 件分岐」の概念を学びます.

#### 【P-CUBE について】

P-CUBE はプログラミングブロックをプログラム マットの上に並べるだけで移動ロボットを制御する プログラムを作成できます。プログラミングブロック は、種類やブロックトに示された情報を手触りや重さ などで判別できるように配慮されています。また各プ ログラミングブロックには識別用の RFID タグが貼付 されており、プログラムマットに備えられたリーダー バーを操作することで配置情報を読み取ることがで きます、読み取り時は読み取り位置を示す音階が流れ るため、耳で操作がうまくいっているかを判断するこ とができます.

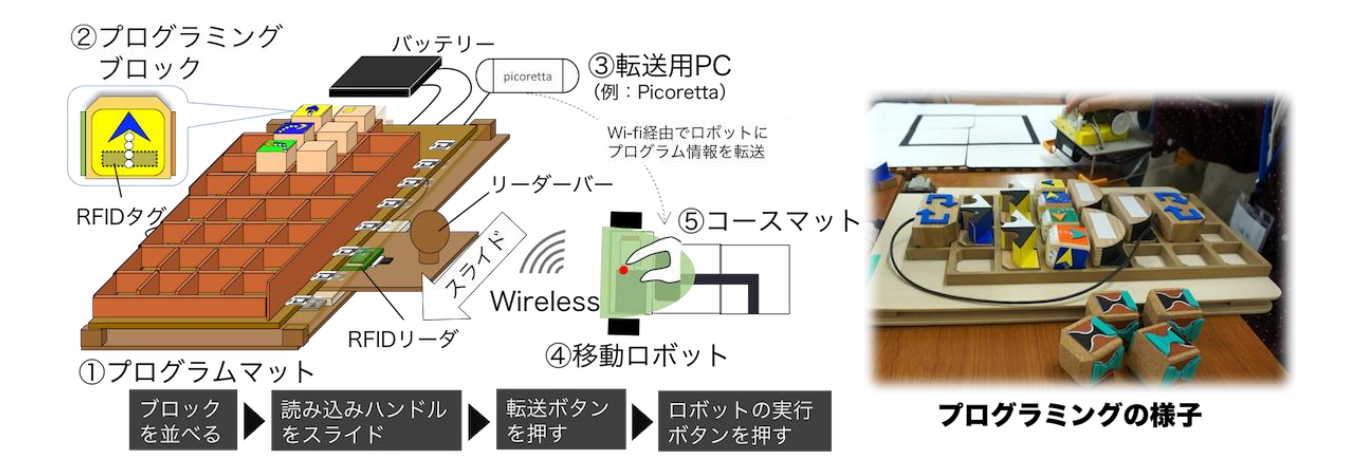

#### 3. 講師用の実施手順の詳細

■ 準備することがら,物品

本ワークショップに使用する物品は次のとおり です. 各物品の構成は前ページの図中の物品番号を 参照してください.

# ◆ブロック型プログラミングツール P-CUBE

- プログラムマット(①)

- プログラミングブロック(②)

◆プログラム情報転送用 PC (③)

(Visual Basic が使用可能な Win 機, 要無線 LAN 機能) & モニタ&マウス

# キーボードはトラブル発生時等に必要

#### ◆P-CUBE 用移動ロボット(④)

◆移動ロボット走行用コースマット(⑤)

◆各種延長ケーブル(あったほうがのぞましい)

- USB-A(オス-メス)1 本 → プログラムマッ トと転送用 PC 接続用

- モニタ出カ用ケーブル (HDMI など, デスクトッ プ機の場合)

- PC 電源用延長ケーブル

①プログラムマット

プログラミングブロックを並べるための枠を 30 個備えたマットです.マット下部に RFID リーダを 搭載したリーダーバーがあります.リーダーバーを プログラム作成後にマットの下でスライドさせる ことによってプログラム構造を読み取ることがで きます.

②プログラミングブロック

移動ロボットを制御するためのプログラミング言語です.ロボットの移動方向を指定する「動作ブロック(4個)」,動作時間を指定する「タイマーブロック(4個)」,赤外線センサの入力情報(白 or 黒)

によって処理を分岐する「条件分岐ブロック(左センサ用(青)2セット, 右センサ用(黄)1セット)」,繰り返し処理を指定する「ループブロック(1セット)」が1式となります.

③プログラム転送用 PC (OS:Win8.1 or Win10,)
 P-CUBE で作成したプログラム情報を読み取り、
 移動ロボットに転送するために使用します. 読み取り/転送アプリケーション: ASIOP は Visual
 Basic 使用.

④ P-CUBE 用移動ロボット

走行コースの色(白 or 黒)を見分けるための赤外 線センサ2基,および駆動用のモータ2基を装備 したロボットです。制御用マイコン Arduino
Leonardo Ethernet を搭載しています。P-CUBE
のプログラム情報は Wi-fi 機能搭載 SD カード
Flash Air に無線LAN を介して書き込まれます。
⑤移動ロボット用コースマット

白地に黒ラインを描いた走行用マットです。直線, および 90°ターンの2パターンがあり,組み合わ せて好きな形状のコースを作成できます. サイズは ー辺 30cm 程度で,手触りで走行ラインを確認で きます.

#### ■ 実施手順

ワークショップにおける設置・準備,実施は以下 の手順で行います.

#### [1] 設置·準備

(ア) プログラムマットを組み立てる

- ベースマットのレールにリーダーバーを取り付
- ける

- ベースマットの上にブロックマットを設置する.

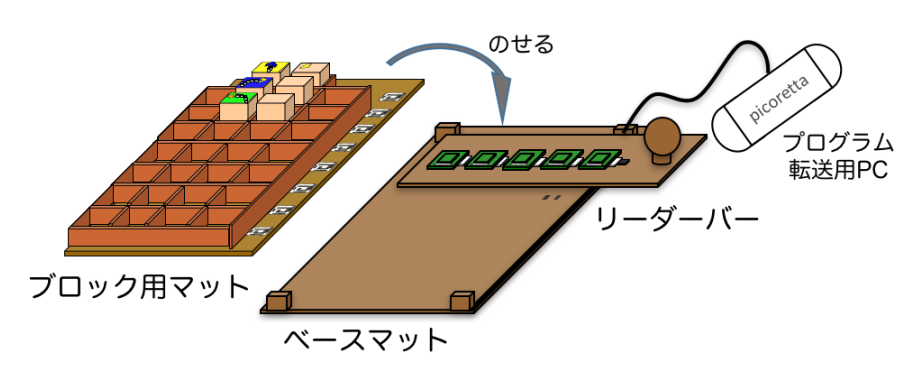

(イ) リーダーバー内の RFID リーダの
 上位インタフェース基板と転送用
 PC を接続ケーブル(シリアル
 -USB(A)ケーブル:右図参照)でつ

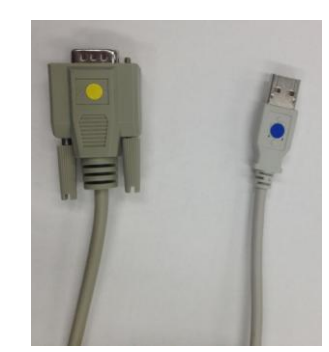

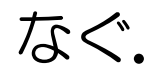

(ウ) 上位インタフェース基板の電源アダプタを接続

しLED 点灯(オレンジ)を確認する.

(エ) 転送用 PC を起動. 上位インタフェースとの接続 状態(ポート)を確認する.

- スタート→コントロールパネル→デバイスマネ

ージャー→ハードウェアとサウンド→デバイスマ ネージャー

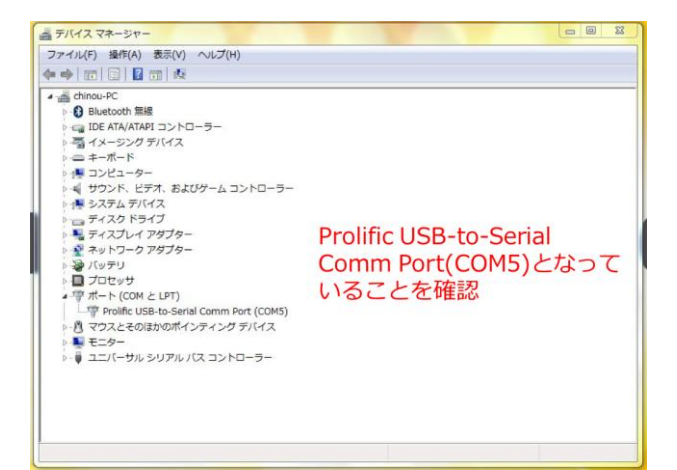

(オ) 読み取り/転送用アプリケーションASIOPを起 動する.

- デスクトップ画面 slide\_type\_program→

program\_mat\_ASIOP  $\rightarrow$  ASIOP\_SRC  $\rightarrow$ 

ASIOP.sln をダブルクリック

- アプリケーションの選択では「Visual Basic

Express 2010」でOK

- 「・・・この種類のプロジェクトをサポートする バージョンを使用してください」のメッセージ BOX が表示された場合は「OK」を押す (カ)デバッグの開始ボタンを押す or F5 キーを押し て ASI Series Operation Program を立ち上げる. ウィンドウ左やや上のシリアルポート選択(☆)が (エ)で選択した COM ポートと同一であるかを確 認, 異なっていれば正しいものを選択する. その後 Open ボタン(★)をクリック.

| Serial Port                                                                                                    | 動作設定コマンド Fel | iCaコマンド   15693コマ                 | ンド 任意コマンド サン                                            | /ブルデモ      |        |
|----------------------------------------------------------------------------------------------------|--------------|-----------------------------------|---------------------------------------------------------|------------|--------|
| ボーレート 38400 👻                                                                                                    | 動作モード        | カレントUID                           | UIDデータ取得                                                | ROMバージョン取得 | RF状態設定 |
| COM Port Scan                                                                                                    | ブザー鳴動        | IO制御                              | Inventory間隔                                             | BaudRate設定 |        |
| COM5 - prolificserial0<br>Open Close<br>Moder<br>UNKOWN<br>Version<br>UNKOWN<br>コマンド共通/(ラメータ<br>ユニットアドレス 0 ・<br>UD指定<br>③ カレントUD<br>指定する | 動作モード取動作モード取 | 得 動作モー<br>動<br>定 ◎<br>消<br>1<br>◎ | ド<br>キモード種別<br>コマンドモード<br>遠続行ンペントリモード<br>豊電力<br>通常 ② 省電 |            |        |
| 全てのログを表示する 👻                                                                                                    |              |                                   |                                                         |            |        |
| ── ファイルに出力する                                                                                                    |              |                                   |                                                         |            |        |

# (キ) 右上の「サンプルデモ」タブをクリック→ ASI4000 II C インベントリボタンをクリック

#### [2] プログラムの作成(講義開始)

参加者(生徒)に課題内容を説明しプログラムを

作成してもらう.詳細は別添の進行テキストを参照.

[3] 移動ロボットへのプログラム転送スタンバイ

読み取り/転送操作の前に,移動ロボットの電源 を入れスタンバイさせておく.

- (ア) 移動ロボットに Flash Air を挿入する.
- (イ) Flash Air 用の電源スイッチを ON にする.
- (ウ) 転送用 PC の無線 LAN を"p-cube flash air2" に接続する.
- [4] プログラムの読み取り/転送

P-CUBE で作成したプログラム情報を読み取り、 移動ロボットに接続された FlashAir (SD カード) に書き込みます.

(ア) RFID リーダを読み取り状態にする.

- ASIOP 画面上の「Re Start」ボタンをクリック

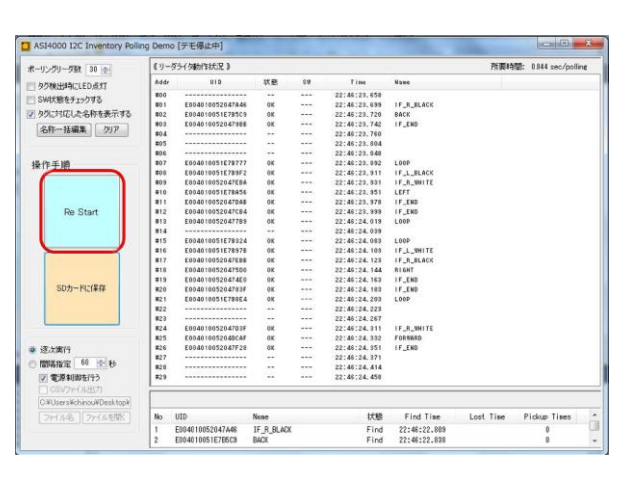

(イ) プログラムマットのリーダーバーを奥から手前
 に順次スライドさせてプログラムを読み取る.
 - このとき,各段順に音階(ドレミファソラシド)
 が鳴り,ブロックが配置されているマスの番号を音
 声で知らせてくれる.

(ウ) プログラムマットの全ての段の読み取りが終了 したら「SDカードに保存」ボタンをクリックする.

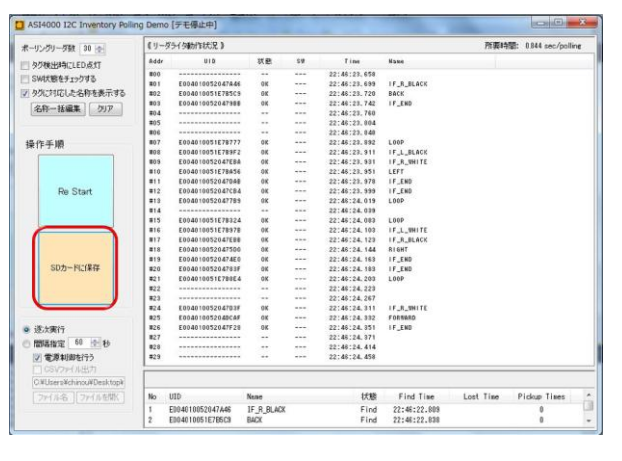

(エ) 読み取ったプログラム構造が合致していれば OK をクリック, 書き込み完了ウィンドウが立ち上 がったら再度 OK をクリック.

| ASIOP                 | ASIOP  |
|-----------------------|--------|
| ライントレースプログラム(センサ2個使用) | 書き込み完了 |
| ок                    | ОК     |

(オ)移動ロボットのFlashAirの電源スイッチを

OFF にする.

[5] プログラムの実行

(ア) ロボットを走行させる場所まで持っていく.

(イ)移動ロボットの電源スイッチを ON にする.

 ※ この操作で FlashAir にも電源が供給される.
 (ウ) スタート位置を決めたら移動ロボットのプログ ラム実行ボタンを押す.

[6] ロボットの走行状態を確認

移動ロボットは右旋回, 左旋回時に電子音が鳴り,

モータの走行音とあわせて走行状況を確認可能。

[7] 走行後は移動ロボット上の Arduino の電源を

OFF にする。次に新しいプログラムを作成し実行

する場合は FlashAir の電源ボタンを ON にしておく.

#### ■ 注意すべき点

- ◆ プログラムを実行した後,移動ロボットに新しいプ ログラム情報を書き込む場合,Arduinoの電源を OFFにし,FlashAirを再起動しなければ書き込み ができません.
- ◆他のWi-fiが飛んでいる場合は接続するまで時間を 要する場合があります。

#### ■ 到達目標

次の内容をブロックの配置と移動ロボットの動作 を確認しながら理解することを目標にします.

- 動作処理に時間指定を入れなければ移動ロボット が動かない。
- 移動ロボットは命令を上から順に実行していく.
- 処理を繰り返す(無限ループ)ことができる.
- 条件によって処理を変えることができる.

#### 4. 生徒用資料

別添の進行テキストを参考にしてください。 移動ロボットのプログラムに挑戦 進行テキスト 1. はじめに

プログラムは,コンピュータ ーのマウスやキーボードをつか ってやるものと思っている方も

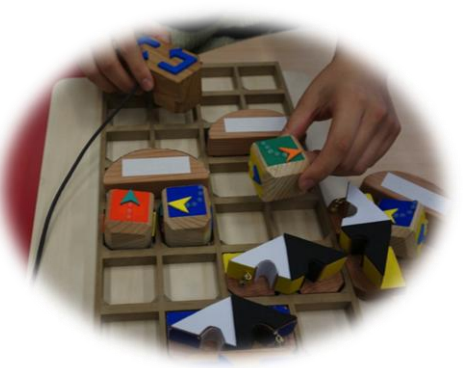

いるでしょう.しかし、このワークショップでは、マ ウスやキーボードをつかわずに、木のブロックをなら べて移動(いどう)ロボットをうごかすプログラムを つくります.木のブロックをつかってプログラムをつ くる道具(どうぐ)のことを P-CUBE とよびます. うまくゆけば、ロボットが走行(そうこう)コースか らはみださないようにじぶんでうごきを調節(ちょう せつ)するプログラムがつくれます.

2. ワークショップの進行について

ワークショップは,導入(どうにゅう),プログラ ムのつくりかた,練習問題(れんしゅうもんだい), アンケートの順(じゅん)ですすめます,導入では, 移動(いどう)ロボット,走行(そうこう)コース, プログラムマット,および P-CUBE でつかわれるプ ログラミングブロックをかくにんします.

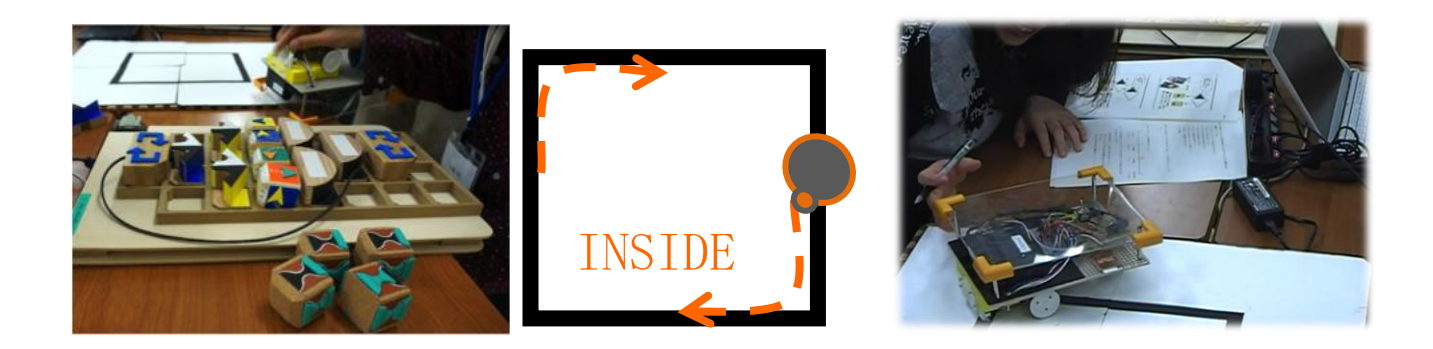

## 3. 内容

3.1 導入

これから P-CUBE をつかってプログラムをつくる まえに、つかうものをたしかめておきましょう. たし かめるものは「移動(いどう)ロボット」「走行(そ うこう)コース」「プログラムマット」「プログラミン グブロック」の4種類(しゅるい)です.

【移動(いどう)ロボット】

ワークショップでとりくむのはプログラミング です. プログラムでうごかすのは移動(いどう) ロ ボットです.まず,移動(いどう)ロボットをさわ ってロボットの"まえ"と"うしろ"を確認 (かくにん)しましょう.フチがまるいほうがまえ, 直線(ちょくせん)のほうがうしろです.

ロボットのうしろよりのひだりとみぎにそれぞ れ1基(き)ずつ,モーターでまわす大きな車輪 (しゃりん)がついています.ひとつの車輪に1 台のモーターがついています.車輪(しゃりん)が 回転(かいてん)する方向(ほうこう)を調節(ち ょうせつ)すると前進(ぜんしん),後進(バック), 右旋回(みぎせんかい),左旋回(ひだりせんかい) とすすむ方向をかえることができます.これはロボ ットの足(あし)ですね.

移動ロボットには目の役割(やくわり)をする赤 外線(せきがいせん)センサーというものもついて います.ロボットの前(まえ)の下(した),ひだ りとみぎに1つずつあります.赤外線センサーを つかうとロボットのしたにある道(みち)の色(い ろ)を見わけることができます.じょうずにプログ ラムをつくると,黒(くろ)い線(せん)にそって ロボットがうごいてくれるようになります.

#### 【走行(そうこう)コース】

移動ロボットを走行(そうこう)させるコースは, 白(しろ)と黒(くろ)でぬりわけられています. いちど走行コースをさわってみましょう.スポンジ のようなやわらかさがあるところと紙(かみ)でさ らさらしたところがあるのがわかるでしょうか.ス ポンジのようにやわらかいところが黒色,紙(かみ) のさらさらしたところが白色です.

## 【プログラムマット】

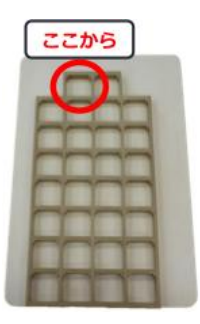

プログラムマットは, P-CUBE のプロ グラミングブロックをはめこんでならべ るためのマットです. プログラムマットに

は30個の枠(わく)があり、プログラム

をつくるときは,上(とおいほう)から下(てまえ) に向かってブロックをおいていきます.いちばんは じめ (プログラムのさいしょ) のブロックは, 左の 図 (ず) の赤いまるでかこまれたところ, もっとも 上 (うえ) の段 (だん) の左側 (ひだりがわ) のわ くに入れます. さいしょにたしかめておきましょ う.

## 【プログラミングブロック】

P-CUBE は、木のブロックを並べて移動ロボットのプログラムができる装置(そうち)です。ブロックは「プログラミングブロック」とよばれ、移動ロボットに指示(しじ)する内容(ないよう)によってつかいわけます。プログラミングブロックの種類(しゅるい)をじゅんばんにたしかめていきましょう.

# ・どうさブロック

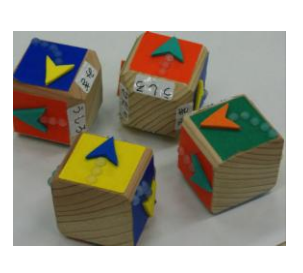

移動ロボットのうごく方向(ほうこう)を指定(してい)するためのブロックです. スギでできていて立方体

(りっぽうたい)のような形(かたち)をしてい

ます. さらさらしていて木のかおりがするのがわ かるでしょうか.

なにも凹凸(おうとつ)がない面(めん)が上 (うえ)と下(した)です.上側(うえがわ)の 角(かど)はななめにきりとられていてすぼまっ ているのがわかるでしょうか.つぎに凹凸がある 横側(よこがわ)の側面(そくめん)にうつりま す.側面はぜんぶで4面あります.それぞれの面 が「前進(ぜんしん)」「後進(バック)」「右旋回

(みぎせんかい)」「左旋回(ひだりせんかい)」 をあらわしています. どの面がどんな動作(どう さ)かわかるでしょうか.凹凸は矢印(やじるし) のかたちをしていて,スポンジ状(じょう)のや わらかいところがさすむきが移動ロボットのす すむ方向をあらわしています. ・タイマーブロック

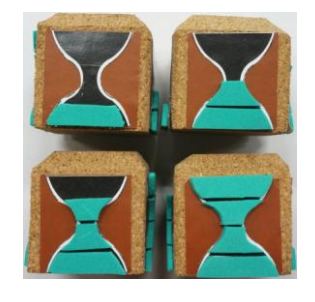

タイマーブロックは,移動ロボットの動作時間(どうさじかん)を設定(せってい)するためのブロックです.も

ちあげてみましょう、どうさブロックとおもさやて ざわりがちがうのがわかるでしょうか. タイマーブ ロックはコルクというかるい材料 (ざいりょう) で できています.かたちはどうさブロックとおなじで す. 角 (かど) がななめにきりとられていてすぼま っているのが上側(うえがわ)です。 側面 4 面に は動作(どうさ)させる時間(じかん)のながさを あらわした砂時計(すなどけい)が凹凸(おうとつ) でかかれています. 4 つの凸(とつ)がある面がも っともながい動作時間(どうさじかん),1つしか 凸(とつ)がない面がもっともみじかい動作時間(ど うさじかん)をあらわしています.

## ・くりかえし(LOOP)ブロック

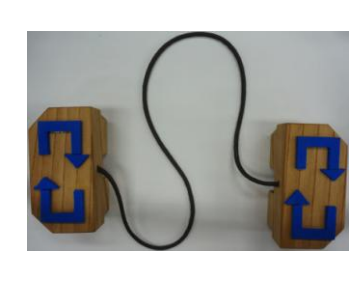

くりかえし (LOOP =ループ) ブ ロックは,移動 (いどう) ロボットの 動作 (どうさ)を持続 (じぞく) させ

たいときに使います. さわってみるとどうさブロ ックやタイマーブロックにくらべて大きくてお もいことがわかるでしょうか. くりかえしブロッ クは,ケヤキでできています. 2 つのブロック がひもでつながれて対(セット)になっています. くりかえしたい処理(しょり),たとえば「前進」 などを対(セット)のブロックではさみます. あ いだにはさむブロックのかずは,プログラムマッ トにはいる範囲(はんい)であれば制限(せいげ ん)はありません.

・IF ブロック

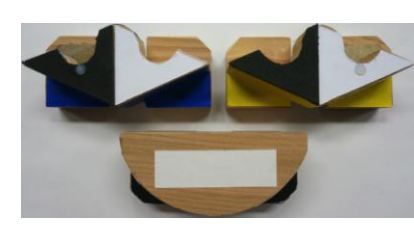

IF ブロックは「イフ ブロック」 と読みます.日本語(にほんご) で「もしもブロック」とよんでも

よいでしょう、このブロックは移動ロボットの状 態(じょうたい)によってロボットのうごきをか えたいときにつかいます。移動ロボットに赤外線 (せきがいせん) センサーがあることはロボット にさわったときに確認(かくにん)しているでし ょう、たとえば、この赤外線センサーからよみこ まれた情報(じょうほう)が白(さらさら)か、 黒(やわらかい)かによって移動ロボットのうご きを「白のときは前進(ぜんしん)、黒のときは 右旋回(みぎせんかい) などとかえたいときに つかいます.

IF ブロックもくりかえしブロックとおなじよ うに、2つのブロックが対(セット)になってい て、条件によってかえる処理(しょり)を「はじ まりブロック」と「おわりブロック」ではさみま す.「はじまりブロック」は、手(て)でふれる 面(めん)がひしがたにちかいかたちをしていま す.「おわりブロック」は、半円(はんえん)に 近(ちか)いかたちをしています.「はじまりブ ロック」の上面は白色と黒色で分かれていますが、 これはロボットの走行コースの白色(さらっとし た紙)と黒色(やわらかいスポンジ)と同じ材料 が使われています.手触りで確認してみてくださ い.

「はじまりブロック」は、ロボットにある赤外 線センサーのみぎ用(よう)とひだり用(よう) でわかれています。それぞれのブロックの色(い ろ)はきいろ(右)とあおいろ(左)でぬりわけ られています、また、赤外線センサーの位置(み ぎ か ひだり か)とおなじ側 (がわ) がおも くなっています。ほかにも赤外線センサーのばし ょとおなじ側, ブロックのうえにちいさくまるい 凸(とつ)があります.手ざわりでも確認してみ ましょう、「はじまりブロック」は、はめこむと きのむきがきまっています。上(むこうがわ)に くる面には、手でもつときの指(ゆび)のくぼみ があります。また、「おわりブロック」はまるい ほうが下(てまえ)です.

# 3.2 プログラムのつくりかた 【プログラム 1】

さいしょにどうさブロック(前進)を 1個、プログラムマットに配置してみま しょう、ロボットは動くでしょうか、動 かないはずです、なぜでしょう・・・?

【プログラム 2】:順次(シーケンシャル)プログラ ム

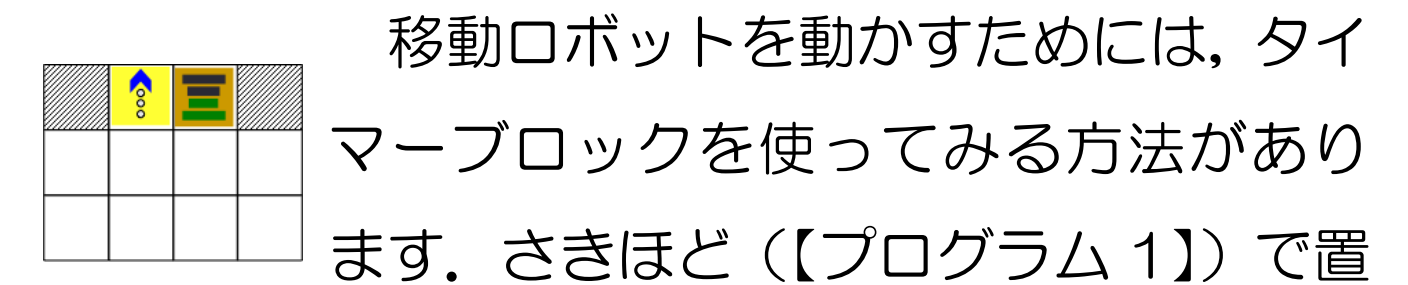

いたどうさブロックの右側にタイマーブロックを 置いてみましょう、ロボットはどんな動きをするで しょうか?また,時間があったらタイマーブロック の置く面を変えると動きはどのように変わるでし ょうか?

# 【プログラム3】: くりかえしプログラム

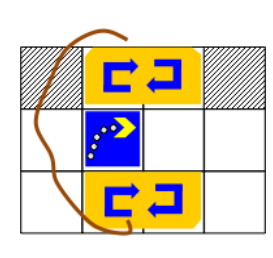

さきほどのプログラム(【プログラム 2】)では、ロボットが動いたあと、すぐ に止まってしまいます。ロボットを動か

しつづけたいとき(たとえば,ずっと右に旋回させ つづけたいとき)は、「くりかえしブロック」を使 う方法があります.では、くりかえしブロックの片 方を一番上に置き、次にどうさブロック(右旋回さ せつづけたいときは右旋回を上に)を置きましょう. その下にくりかえしブロックの片方を置いてどう さブロックをはさんでみたら、ロボットを走らせて みましょう.

#### 【プログラム4】: 条件分岐プログラム1

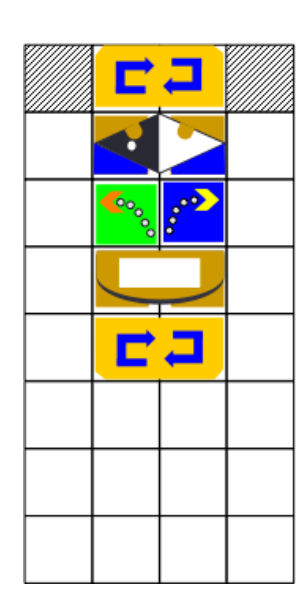

これまでのプログラムでは, ロボット はプログラムマットのうえにおいたど うさブロックの方向にしかうごけませ んでした. ロボットがコースラインにそ うようにうごくためには, ラインからは ずれないようにうごく方向(ほうこう)を調整(ちょうせい)しなければなりません. ラインからはず れているかは赤外線センサーをつかってロボット のしたにある色(いろ)を見わけることで判断(は んだん)します. 色によってうごく方向をかえなが らラインにそってうごくプログラムのことをライ ントレースプログラムといいます. 赤外線センサー がよみとった色に応じてうごく方向を変えるには IF ブロックをつかいます.

まず, F ブロックをひとつ (右センサー/左セン サーのどちらでも構いません) つかったライントレ ースプログラムに挑戦 (ちょうせん) してみましょ う. コースは四角い周回コースです. F ブロック(は じまり) の下には, ロボットの赤外線センサーから 読み取られた情報に応じたどうさブロックを置き ます. こうすることで, センサーからの条件によっ てロボットは動く方向を変えます. さて, ロボット の下が白色 (さらさらの紙) のときと黒色 (やわら かいスポンジ) のとき, それぞれどのどうさブロッ クを置けば、コースに沿って走るでしょうか。ここ で注意しなければならないのは、IF ブロックとどう さブロックだけでは、ロボットは動きません。どの ブロックが必要でしょう?

### 【プログラム5】:条件分岐プログラム2

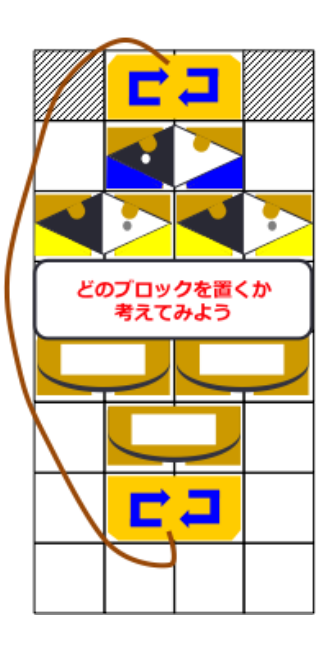

【プログラム 4】では赤外線センサー を1個だけ使いました.さいごに,赤外 線センサー2つを使う方法を考えてみ ましょう.コースのラインは黒色(やわ らかいマット)ですか?それとも白色 (さらさらした紙)ですか?ロボットに

あるふたつの赤外線センサーでコースの線をはさ むようにして走らせることができるはずです. <右, 左>の赤外線センサーが読んだ情報が<黒(やわら かい),黒(やわらかい)>のとき,<白(さらさ ら),白(さらさら)>のとき,<黒(やわらかい), 白(さらさら)>のとき,<白(さらさら),黒(や わらかい)>のとき,それぞれどのような動きをす

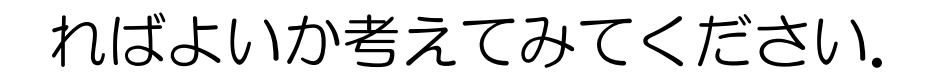

# <u>こたえはつぎのページ</u>

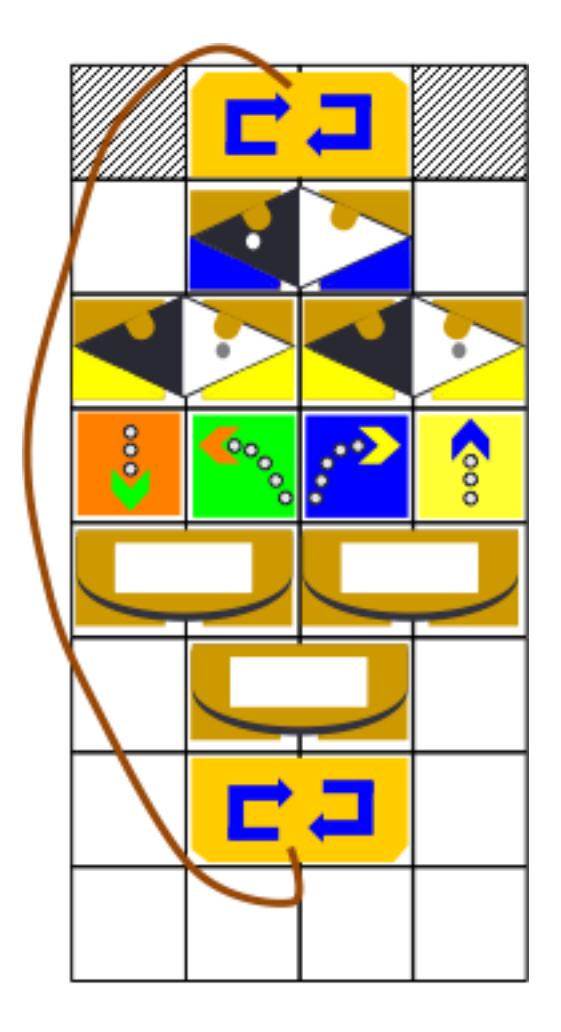

#### 3.3 練習問題(れんしゅうもんだい)

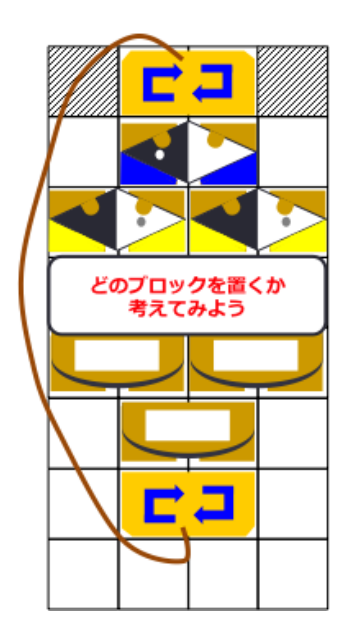

さて、あたらしいコースを用意(よ うい)しました。さっき【プログラム 5】でとりくんだときとコースの色(や わらかいところとさらさらしたところ) が逆(ぎゃく)になっているのがわか りますか?では赤外線センサー2 個を

つかってコースにそってはしるプログラムをつく ってみましょう.

こたえはつぎのページ

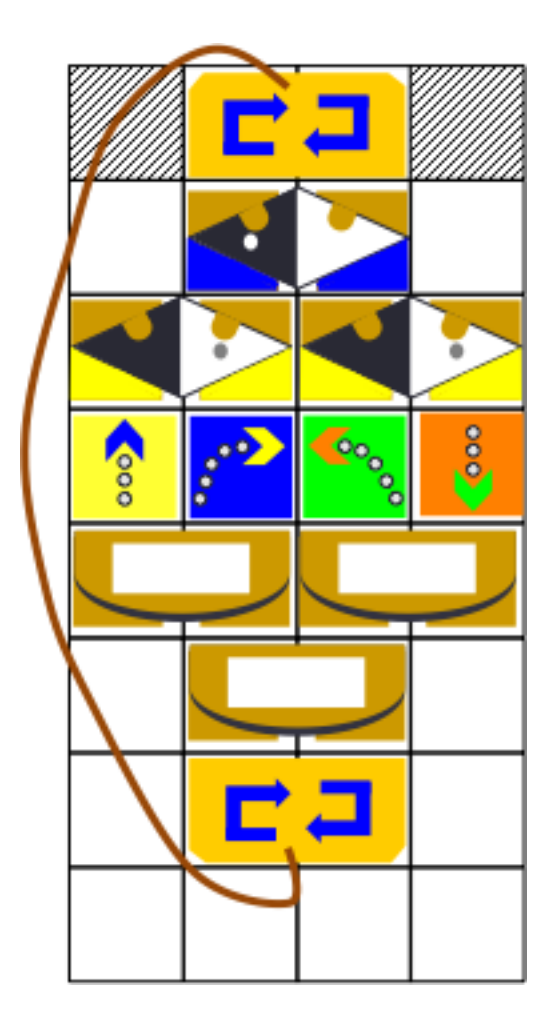